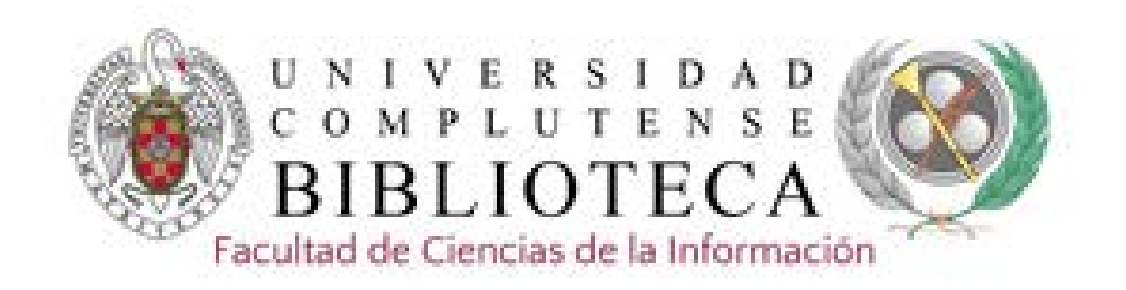

# **FILM INDEX INTERNATIONAL**

# Film Index International

Base de datos online de películas cinematográficas y personalidades del mundo del cine. Producida en colaboración con el British Film Institute, indexa más de 125.000 películas de unos 170 países, desde el cine mudo hasta la actualidad, así como más de 800.000 perfiles biofilmográficos de personalidades del cine y la televisión a nivel internacional. Incluye información de los más prestigiosos premios cinematográficos: American Academy Awards (Oscars), Berlin Festival Awards, British Academy Awards (Baftas), British Film Institute Awards, Cannes Festival Awards, Venice Festival Awards.

- **COBERTURA TEMPORAL:** Desde 1900 hasta la actualidad.
- CONTENIDO: Fichas filmográficas de las películas y filmografías de las personalidades. En ambos casos se incluyen referencias de artículos de revistas.
- MÁS INFORMACIÓN: Ayuda de Proquest; ProQuest Libguides.
- ACCESO: Desde la plataforma de bases de datos de ProQuest.
- **MATERIAS**: historia del cine, industria del cine, estudios de cine, Hollywood, cine mundial.

1. Desde la página web de la Biblioteca de CC de la Información o de la Biblioteca general introduciendo el nombre de la base de datos en el cajetín de búsqueda.

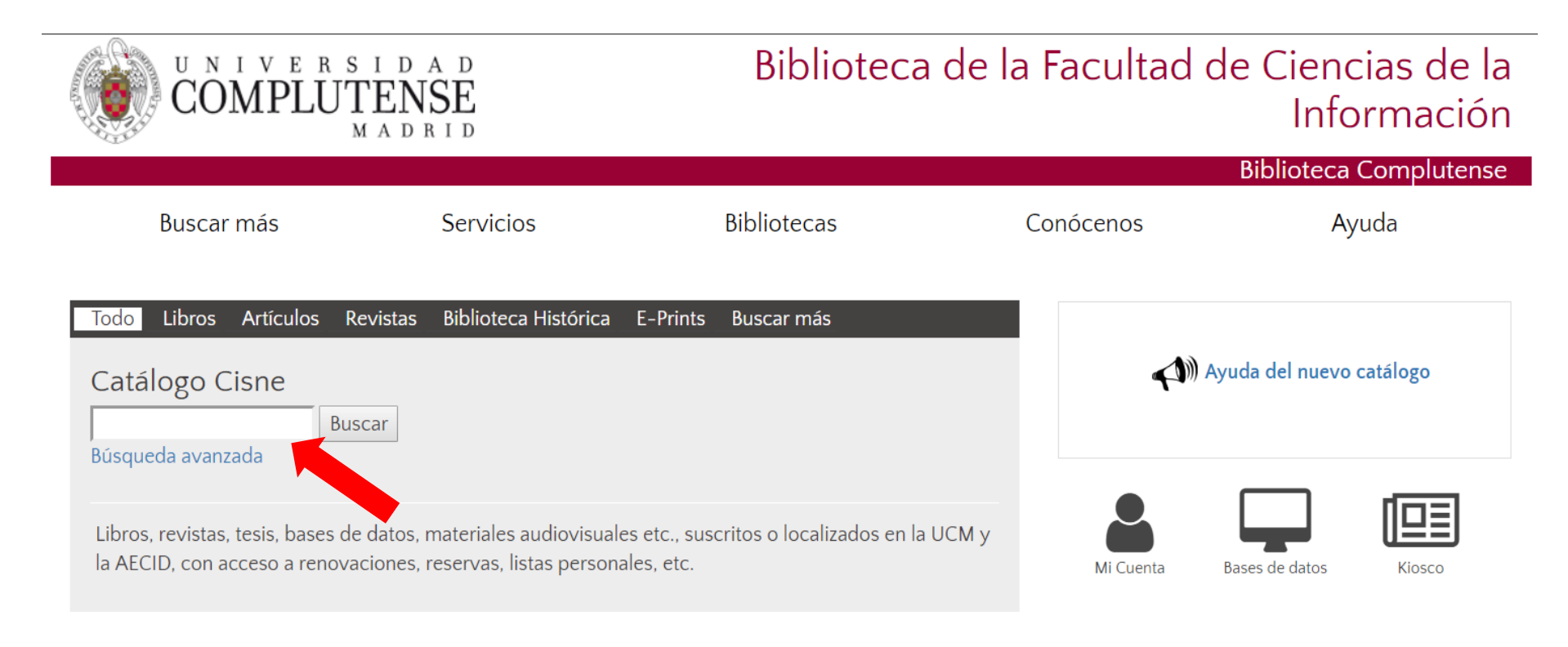

2. Desde la página web seleccionando la opción Buscar más y presionando el botón +

| UNIVERSIDAD<br>COMPLUTENSE<br>MADRID |                                                                                 |                          |                                                   |                            | Biblioteca de la Facultad de Ciencias de la<br>Informaciór |             |           |                |                  |          | e la<br>ón |
|--------------------------------------|---------------------------------------------------------------------------------|--------------------------|---------------------------------------------------|----------------------------|------------------------------------------------------------|-------------|-----------|----------------|------------------|----------|------------|
|                                      |                                                                                 |                          |                                                   |                            |                                                            |             |           |                | Biblioteca       | Complute | ense       |
|                                      | Buscar más                                                                      |                          | Servicios                                         |                            | Bibliotecas                                                |             | Conócenos |                | Ay               | uda      |            |
|                                      | Artículos<br>Colecciones-e<br>Libros electrónicos<br>E-Prints<br>Catálogo Cisne | <b>Revistas</b><br>uscar | Biblioteca Histórica                              | E-Prints                   | Buscar más                                                 |             |           | <b>(1</b> )) A | yuda del nuevo o | catálogo |            |
|                                      | Libros, revistas, tesis, bases<br>la AECID, con acceso a rene                   | ovacione                 | materiales audiovisuale<br>servas, listas persona | es etc., sus<br>ales, etc. | scritos o localizados                                      | en la UCM y | Mi Cuen   | ta             | Bases de datos   | Kiosco   |            |

| Buscar mas                                                                             | Servicios                                  | Bibliotecas                          | Conócenos                                                                                     | Ayuda                                 |                |
|----------------------------------------------------------------------------------------|--------------------------------------------|--------------------------------------|-----------------------------------------------------------------------------------------------|---------------------------------------|----------------|
| Portada / Buscar más                                                                   |                                            |                                      |                                                                                               |                                       |                |
| Buscar más                                                                             |                                            |                                      |                                                                                               |                                       |                |
| Libros Artículos Revistas<br>Partituras<br>Libros<br>Formato electrónico ® Cualquier f | Tesis Complutenses Pelic<br>icar<br>armato | ulas Grabaciones sonoras Mapa        | s Dónde busc<br>• Artículos<br>• Revistas<br>• Bases de dato<br>• Libros<br>• Tesis digitales | car                                   |                |
| Recursos cooperat                                                                      | ivos con particip                          | ación de la BUC                      | <ul> <li>Bibliografias</li> </ul>                                                             |                                       |                |
| Google libros     Más de 20 millones de libros                                         | ligitalizados, muchos en texto con         | npleto                               | Otros recur:<br>Revistas Cien                                                                 | sos de la UCM<br>tíficas Complutenses | Seleccionar    |
| <ul> <li>Worldcat<br/>Catálogo unificado de miles de</li> </ul>                        | bibliotecas de todo el mundo               |                                      | <ul><li>Portal de Revi</li><li>Documentos</li></ul>                                           | istas Culturales<br>de Trabajo        | Bases de datos |
| <ul> <li>Dialnet<br/>Portal bibliográfico de literatur</li> </ul>                      | a científica fundamentalmente his          | pana                                 | <ul> <li>Archivo Gene</li> </ul>                                                              | eral                                  |                |
| <ul> <li>Biblioteca Digital HathiTr<br/>Colecciones digitales de más o</li> </ul>      | ust<br>le 80 bibliotecas académicas y de   | investigación mundiales              | <ul><li>Tesauro</li><li>Novedades</li></ul>                                                   |                                       |                |
| <ul> <li>The European Library<br/>Reúne las colecciones digitale</li> </ul>            | s de las principales bibliotecas nas       | cionales y de investigación europeas |                                                                                               |                                       |                |
| Google Académico                                                                       |                                            |                                      |                                                                                               |                                       |                |

En Bases de datos hay 3 posibilidades de acceso:

- 1. Introduciendo los términos en el cajetín de búsqueda.
- 2. Seleccionando la inicial del nombre de la bases de datos.
- 3. Por tema.

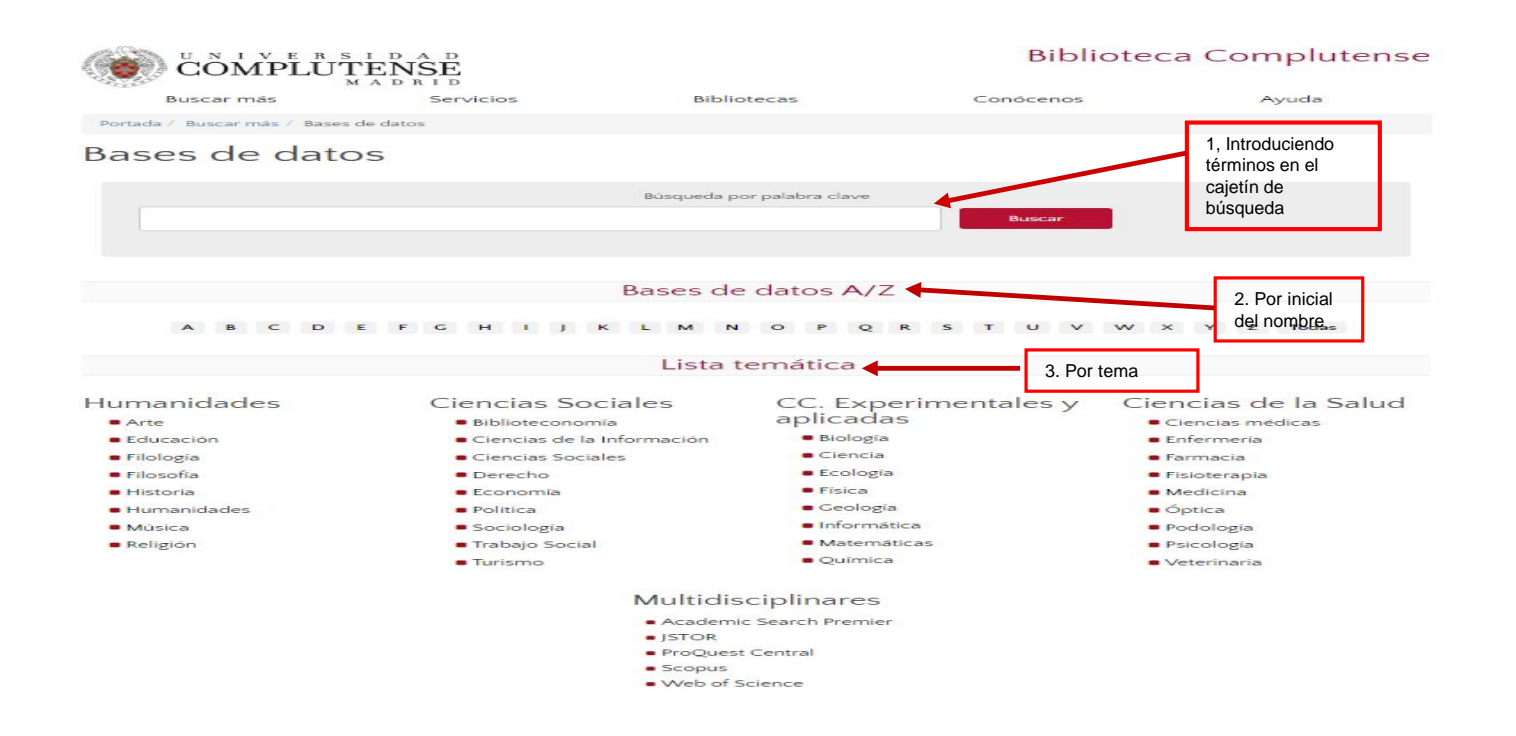

3. Desde la página web de la Biblioteca de Ciencias de la Información se puede enlazar a través del icono "Bases de datos" a las que son de interés para esta materia.

| UNIVERSID<br>COMPLUTEN<br>MAD                                                                                                    | A D<br>ISE<br>R I D                                                                                   | Biblioteca                                            | de la Facultad d | le Ciencias de la<br>Información          |
|----------------------------------------------------------------------------------------------------|----------------------------------------------------------------------------------------------------|-------------------------------------------------------|------------------|-------------------------------------------|
| Buscar más                                                                                                    | Servicios                                                                                             | Bibliotecas                                           | Conócenos        | Ayuda                                     |
| TodoLibrosArtículosRevistasCatálogo CisneBuscarBúsqueda avanzadaLibros, revistas, tesis, bases de datosla AECID, con acceso a renovaciones | Biblioteca Histórica E-Prin<br>, materiales audiovisuales etc.,<br>, reservas, listas personales, etc | nts Buscar más<br>suscritos o localizados en la<br>c. | UCM y            | yuda del nuevo catálogo<br>Bases de datos |

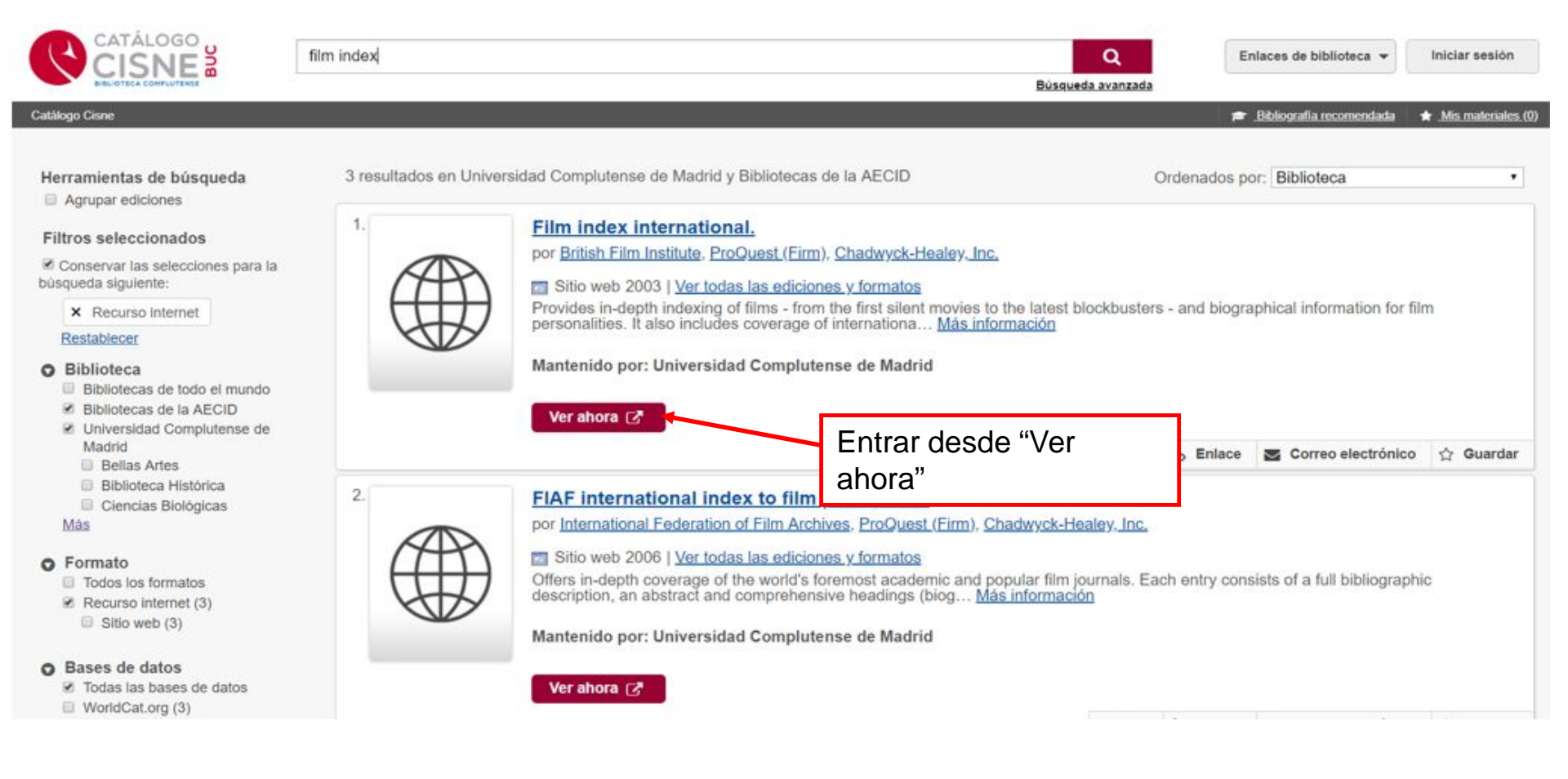

#### **INTERFAZ**

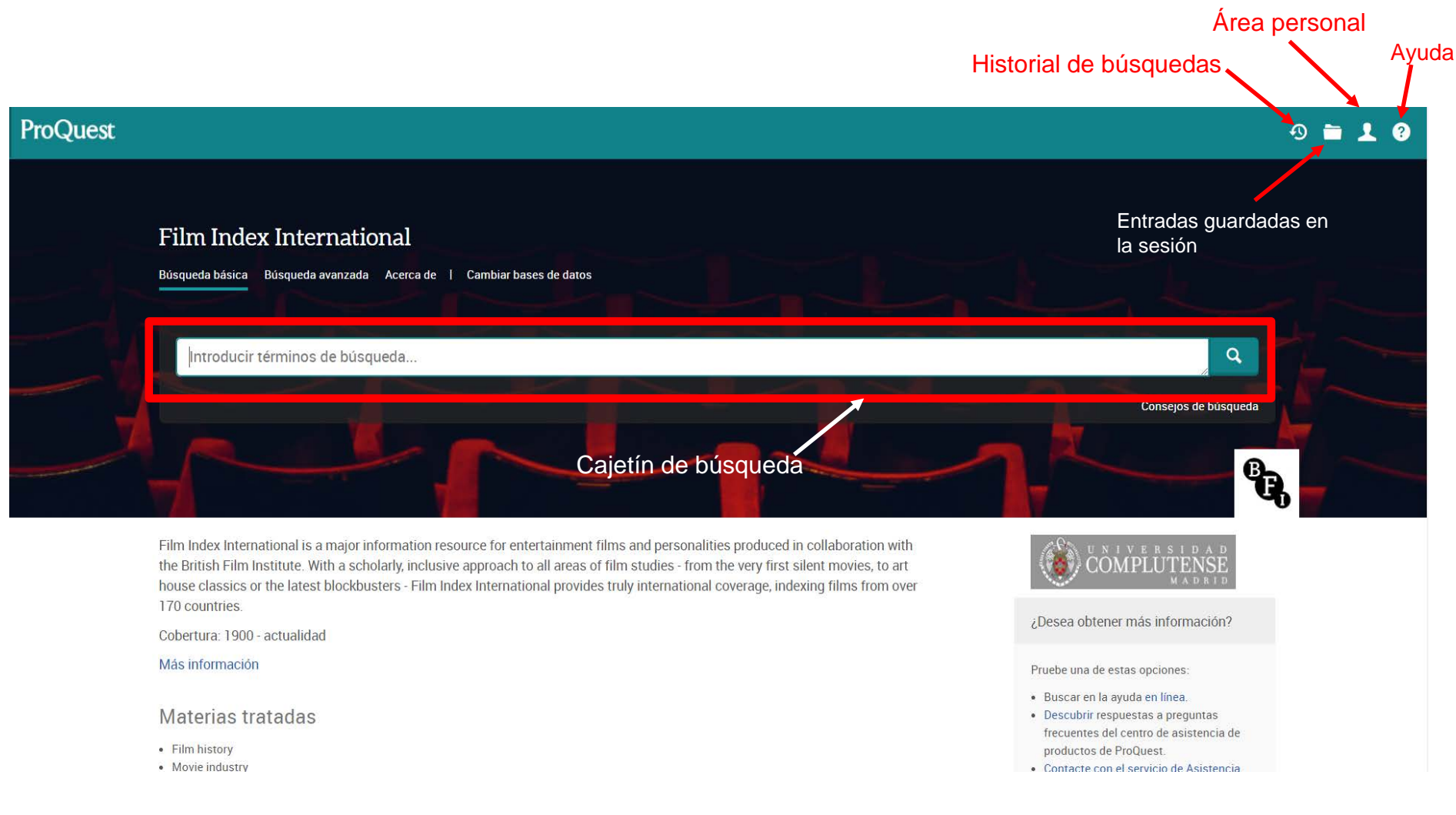

### **BÚSQUEDAS**

#### 1. Búsqueda básica

| ilm Index International                                            |                      |
|--------------------------------------------------------------------|----------------------|
| iqueda básica Búsqueda avanzada Acerca de   Cambiar bases de datos |                      |
| Introducir términos de búsqueda                                    | Q                    |
|                                                                    | Conscios de básoured |

- 2. Búsqueda avanzada:
- Operadores booleanos
- Línea de comandos
- Tesauro
- Limitadores de campo
- Índices

| Búsqueda avanzada | Línea de comandos | Códigos de campo | Consejos de búsqueda |   |    | COMPLUTENSE<br>MADRID |
|-------------------|-------------------|------------------|----------------------|---|----|-----------------------|
|                   |                   |                  |                      |   | en | Cualquier campo       |
| AND               |                   |                  |                      | 1 | en | Cualquier campo       |

# **BÚSQUEDA BÁSICA**

#### 1. BÚSQUEDA BÁSICA

- Busca en todos los campos del registro.
- Permite el uso de los operadores booleanos AND, OR y NOT.
- Para buscar una frase exacta hay que utilizar las comillas.

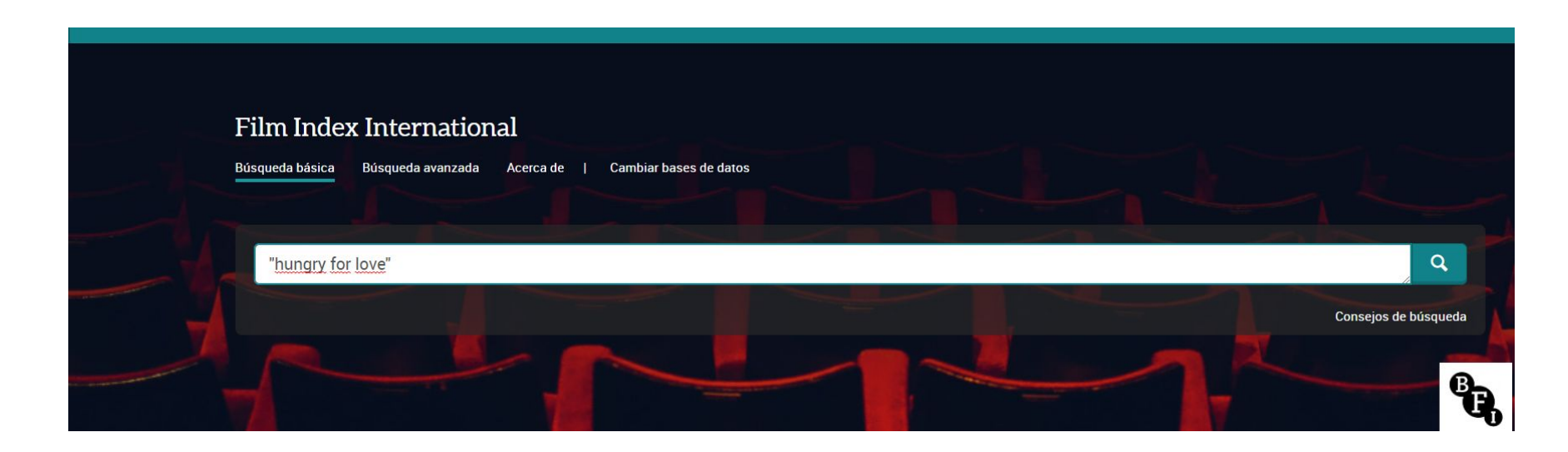

# **BÚSQUEDA AVANZADA**

#### 2. Búsqueda avanzada:

- Operadores: booleanos, otros operadores
- Línea de comandos
- Índices

| Búsqueda avanzada | Linea de comandos | Büsquedas recientes | Códigos de campo | Consejos de búsqueda |    | ČŎŇ             | VERSIDAD<br>IPLUTENSE<br>MADRID |
|-------------------|-------------------|---------------------|------------------|----------------------|----|-----------------|---------------------------------|
|                   |                   |                     |                  |                      | en | Cualquier campo | •                               |
| AND               |                   |                     |                  |                      | en | Cualquier campo | ٣                               |
| O Añadir fila     |                   |                     |                  |                      |    |                 |                                 |

Los operadores booleanos permiten combinar distintos términos para realizar una búsqueda compleja.

AND: recupera registros que contengan a la vez todos los términos combinados.

**OR**: recupera registros que contengan cualquiera de los términos combinados.

**NOT**: registros que contengan el primer elemento, pero no el segundo.

| AND | Cine <b>AND</b> Televisión<br>Recupera referencias<br>que contengan ambos<br>términos (reduce<br>resultados de la<br>búsqueda)                                             |
|-----|----------------------------------------------------------------------------------------------------|
| OR  | Cine <b>OR</b> Televisión<br>Recupera referencias<br>que contengan<br>cualquiera de los dos<br>términos o los dos a la<br>vez (amplía los<br>resultados de la<br>búsqueda) |
| ΝΟΤ | Cine N <b>OT</b> Televisión<br>Recupera referencias<br>en las que aparezca<br>solo el primer término                                                                       |

#### 1. Operador AND

| Búsqueda av            | anzada      | Línea de comandos | Códigos de campo | Consejos de búsqueda |    | COMPLUTE        | A D<br>NSE<br>DRID |
|------------------------|-------------|-------------------|------------------|----------------------|----|-----------------|--------------------|
| Pedro <u>Almodóvar</u> |             |                   |                  |                      | en | Cualquier campo | •                  |
| AND                    | Carmen Maur | a                 |                  |                      | en | Cualquier campo | •                  |
| Añadir fila            |             |                   |                  |                      |    |                 |                    |

#### Resultado de la búsqueda

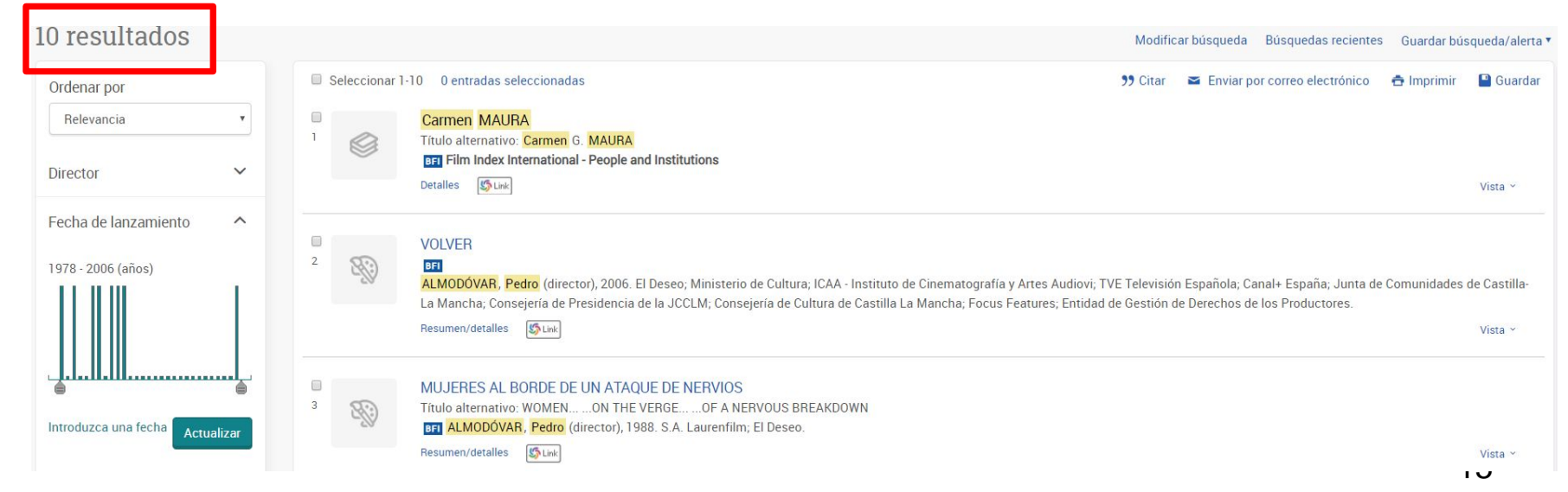

#### 2. operador OR

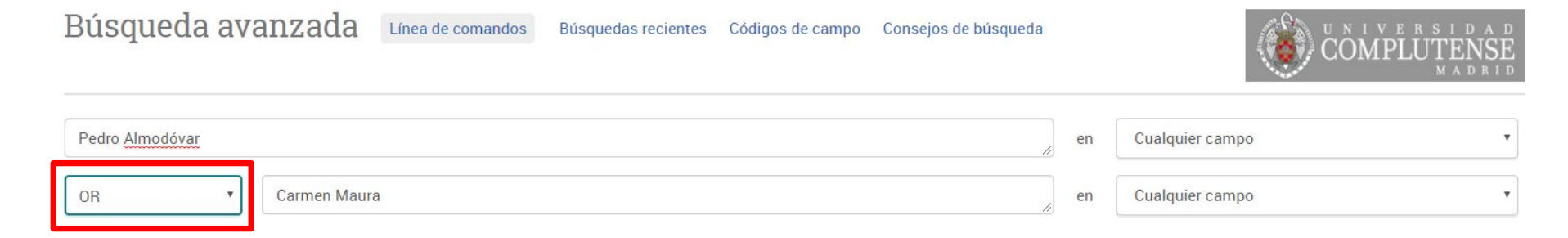

#### Resultado de la búsqueda

| 126 resultados                                |         |             | Modificar búsquedas recientes Guardar b                                                                                                    | ∋úsqueda/alerta ▼          |
|-----------------------------------------------|---------|-------------|----------------------------------------------------------------------------------------------------|----------------------------|
| Ordenar por                                   |         | Seleccionar | 1-20 0 entradas seleccionadas 🤧 Citar 🛛 S Enviar por correo electrónico 🚔 Imprimir                                                                                                    | r 💾 Guardar                |
| Relevancia                                    | •       |             | Carmen MAURA<br>Título alternativo: Carmen G. MAURA                                                                                                    |                            |
| Director                                      | ~       |             | BFI       Film Index International - People and Institutions         Detailles                                                                                                    | Vista ~                    |
| Fecha de lanzamiento<br>1938 - 2017 (décadas) | ^       | 2           | VOLVER Tel ALMODÓVAR, Pedro (director), 2006. El Deseo; Ministerio de Cultura; ICAA - Instituto de Cinematografía y Artes Audiovi; TVE Televisión Española; Canal+ España; Junta de Comunidade La Mancha; Consejería de Presidencia de la JCCLM; Consejería de Cultura de Castilla La Mancha; Focus Features; Entidad de Gestión de Derechos de los Productores. Resumen/detalles | es de Castilla-<br>Vista ~ |
| Introduzca una fecha                          | ualizar | 3           | MUJERES AL BORDE DE UN ATAQUE DE NERVIOS<br>Título alternativo: WOMENON THE VERGEOF A NERVOUS BREAKDOWN<br>I ALMODÓVAR. Pedro (director), 1988. S.A. Laurenfilm; El Deseo.<br>Resumen/detalles                                                                                                    | Vista ~                    |

#### 3. Operador NOT

| Búsqueda avanzada      | Línea de comandos | Búsquedas recientes | Códigos de campo | Consejos de búsqueda |    | COMPLUTENSE<br>MADRID |
|------------------------|-------------------|---------------------|------------------|----------------------|----|-----------------------|
| Pedro <u>Almodóvar</u> |                   |                     |                  |                      | en | Cualquier campo       |
| NOT Carmen Maur        | a                 |                     |                  | 1                    | en | Cualquier campo 🔹     |

#### Resultado de la búsqueda

| 52 resultados              |        | texto de consu | itta de búsqueda<br>Modificar búsqueda Búsquedas recientes Guardar                                                                                                    | búsqueda/alerta 🔻 |
|----------------------------|--------|----------------|----------------------------------------------------------------------------------------------------|-------------------|
| Ordenar por                |        | Selec          | cionar 1-20 0 entradas seleccionadas 🤧 Citar 🗳 Enviar por correo electrónico 🚖 Imprimi                                                                                                    | ir 💾 Guardar      |
| Relevancia                 | Y      | 1              | Pedro Almodóvar<br>Título alternativo: Almodóvar                                                                                                    |                   |
| Director                   | ~      |                | Detailes Struk                                                                                                    | Vista ~           |
| Fecha de lanzamiento       | ^      |                |                                                                                                    |                   |
| 1938 - 2017 (décadas)      |        | 2              | TODO SOBRE MI MADRE<br>Título alternativo: TOUT SUR MA MÉRE; ALL ABOUT MY MOTHER<br>altMODÓVAR, Pedro (director), 1999. El Deseo; Renn Productions; France 2 Cinéma; Canal+; Vía Digital.<br>Resumen/detalles                                          | Vista ~           |
| <u></u>                    |        | 3              | La MALA EDUCACIÓN<br>Título alternativo: La MAUVAISE EDUCATION; BAD EDUCATION<br>TALMODÓVAR, Pedro (director), 2004. El Deseo; 12i; El Deseo; ICAA - Instituto de Cinematografía y Artes Audiovi; TVE Televisión Española; Canal+ España; Grupo Focus. |                   |
| Introduzca una fecha Actua | alizar |                | Resumen/detalles                                                                                                    | Vista ~           |
|                            |        |                | CARNE TRÉMULA                                                                                                    |                   |
| Tipo de documento          | ~      | 4              | Título alternativo: LIVE FLESH; EN CHAIR ET EN OS                                                                                                    | .,                |

#### **BÚSQUEDA AVANZADA. Otros operadores**

- Asterisco \* (truncamiento). Se utiliza como sufijo para recuperar palabras que tienen la misma raíz. Si se emplea dentro de una palabra, sustituye a un número ilimitado de caracteres.
- Interrogación ?. Sustituye a un solo carácter al final o en el interior de la palabra.
- Guión. Útil para indicar un rango de fechas: ej. 2010-2019
- <> menor o mayor que para indicar antes / después o más pequeño / más grande >: ej. (> 2015) recuperará documentos publicados después de 2015.

## **BÚSQUEDA AVANZADA. Limitadores de campo**

#### 2. Búsqueda avanzada

Proporciona limitadores de campo para hacer una búsqueda más específica.

| Búsqueda avanzada Línea de comandos Búsquedas recientes Códigos de campo Consejos de búsqueda |    | COMPLUTENS                                                                                                    | Б<br>Е<br>Б |
|-----------------------------------------------------------------------------------------------|----|----------------------------------------------------------------------------------------------------|-------------|
|                                                                                               | en | Cualquier campo                                                                                                    | •           |
| AND  Añadir fila Fecha de lanzamiento: Todas las fechas                                       | en | Cualquier campo<br>Cualquier campo excepto texto completo – NOFT<br>Director – DIRECTOR<br>Sinopsis – AB<br>Título de producción – PTI<br>Todas las materias e indexaciones – SU<br>Encabezamiento de materia – MAINSUBJECT<br>Empresa/organización – ORG<br>Persona – PER<br>Más opciones<br>Carácter – CHR | ueda        |
| Director                                                                                      | c  | Equipo — CREW<br>Número de acceso — AN<br>País — CP                                                                                                    | L           |
| Reparto:                                                                                      | С  | Reparto – CAST                                                                                                    |             |
| Equipo:                                                                                       | Co | onsultar Equipo                                                                                                    |             |
| Empresa/organización:                                                                         | Co | onsultar Empresas/organizaciones                                                                                                    |             |
| Encabezamiento de materia (todos):                                                            | Co | onsultar Encabezamientos de materia (todos)                                                                                                    |             |

### **BÚSQUEDA AVANZADA. Línea de comandos**

 La opción Línea de comandos permite combinar los términos con un mayor número de operadores.

Búsqueda avanzada

Línea de comandos

Búsquedas recientes Códigos de campo Consejos de búsqueda

|                                                                                                    | ÷9 🗖 .                                                                                                    |
|----------------------------------------------------------------------------------------------------|----------------------------------------------------------------------------------------------------|
| básica Búsqueda avanzada Publicaciones Examinar Bases de datos (2) Búsqueda por comandos Búsqueda avanzada Búsquedas recientes Operadores  Campos de búsqueda: Seleccionar un operador AND OR NOT NEAR/N PRE/N < | búsqueda<br>• Tesauro<br>• Consultar términos<br>• Códigos de campo<br>• Ayuda de línea de comandos<br>• Consejos |
| <ul> <li>=</li> <li>=</li> <li>=</li> <li>&gt;=</li> <li>Texto completo  <ul> <li>Evaluado por expertos •</li> </ul> </li> <li>Fecha de publicación: Todas las fechas •</li> </ul>                               |                                                                                                    |

# **BÚSQUEDA AVANZADA. Índices**

Dispone de índices para facilitar la búsqueda. 

| ProQuest                                                                                                 |                                                                           |
|----------------------------------------------------------------------------------------------------|---------------------------------------------------------------------------|
| Film Index International<br>Búsqueda básica Búsqueda avanzada Acerca de   Cambiar bases de datos         |                                                                           |
| Búsqueda avanzada 🛛 💷                                                                                    | nea de comandos Búsquedas recientes Códigos de campo Consejos de búsqueda |
| lynch, david                                                                                             | en Director – DIRECTOR                                                    |
| AND V Hurt, John                                                                                         | en Cualquier campo 🔻                                                      |
| Fecha de lanzamiento: Todas las fechas Consultar Personas                                                | s 🔹 🔹 Buscar Borrar opciones de búsqueda                                  |
| Introduzca un nombre                                                                                     | Consultar Directores Consultar Reparto                                    |
|                                                                                                    | Buscar         Consultar Equipo                                           |
| Contiene Ocomienza por                                                                                   | Consultar Empresas/organizaciones                                         |
| <b>Todos</b> 0-9 A-C D-F G-I J-L M-O P-R S<br>Combinar términos con: <ul> <li>OR</li> <li>AND</li> </ul> | S-U V-Z Añadir                                                            |
|                                                                                                    | ▲ Anteriores 100 Siguientes 100 ►                                         |
| Personas                                                                                                 | Cuenta*                                                                   |
| 009 Re:Cyborg Production Committee                                                                       | 1                                                                         |
| 🔲 0 Imai, Kazuo                                                                                          | 1                                                                         |
| 1000 Volt Post Production                                                                                | 1                                                                         |
| 🗐 100 MAIN ST.                                                                                           | 4                                                                         |
| 100 MOST WIRED COLLEGES                                                                                  |                                                                           |

### **BÚSQUEDA AVANZADA. Filtros y visualización de resultados**

Permite restringir la búsqueda por tipo de documento.

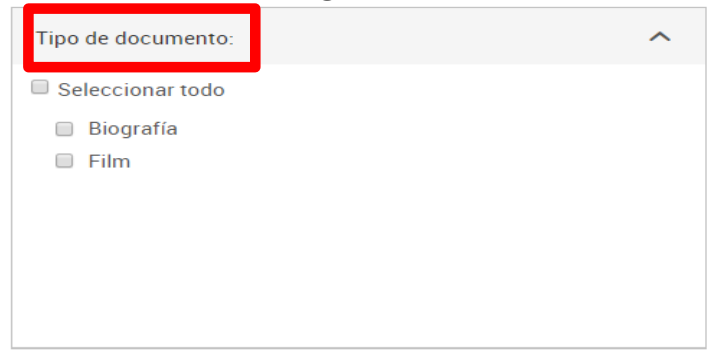

 En opciones de la página de resultados, es posible ordenar estos y seleccionar el número de entradas por página. También se pueden excluir los documentos duplicados y mostrar términos adicionales como variantes ortográficas.

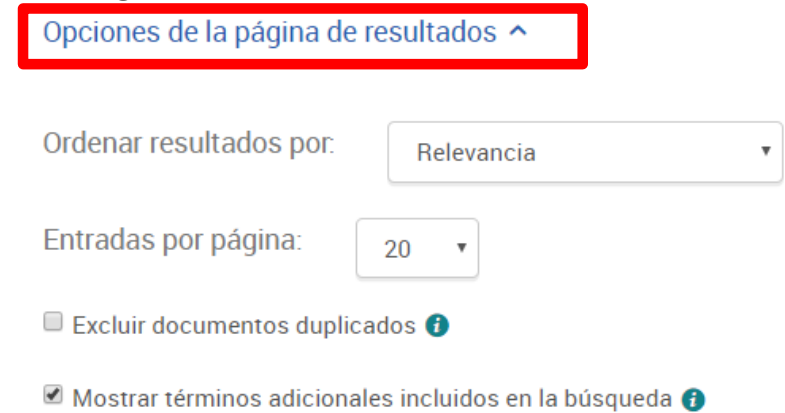

## QUÉ SE PUEDE HACER CON LA BÚSQUEDA

- Desde Guardar búsqueda/alerta. Se puede guardar la búsqueda en el área personal, crear alerta (mediante correo electrónico avisará cuando haya disponibles documentos nuevos en la base de datos coincidentes con la búsqueda). Crear un RSS y Obtener enlace de la búsqueda.
- Modificar la búsqueda.
- **Búsquedas recientes**. Desde esta opción se puede consultar el historial de búsquedas de la sesión.

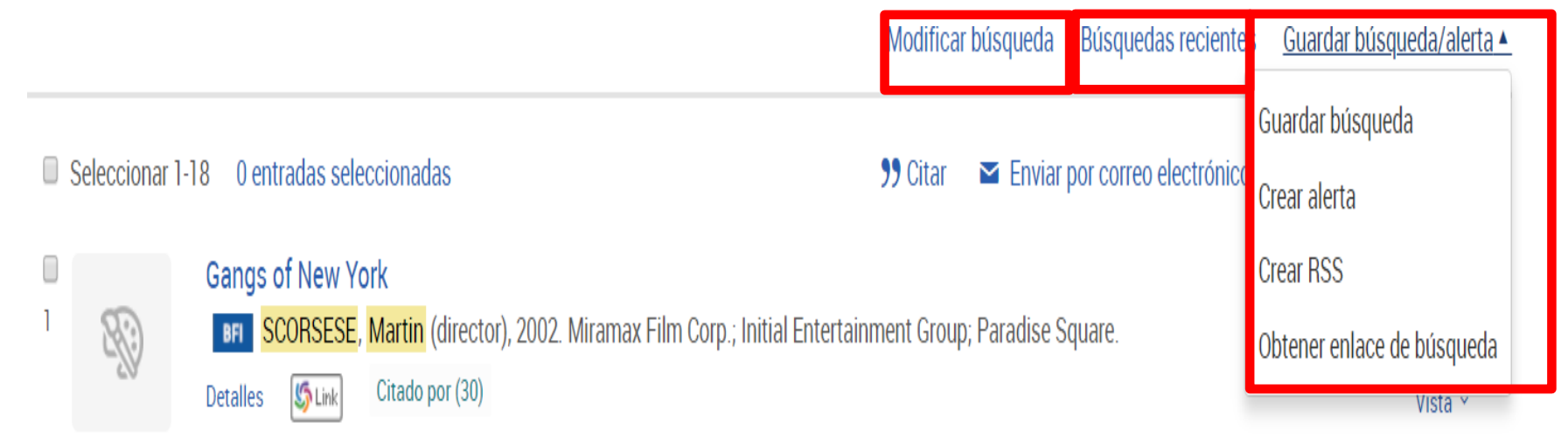

#### QUÉ SE PUEDE HACER CON LOS RESULTADOS DE LA BÚSQUEDA. Varios registros

Es posible ordenar los resultados y aplicar filtros

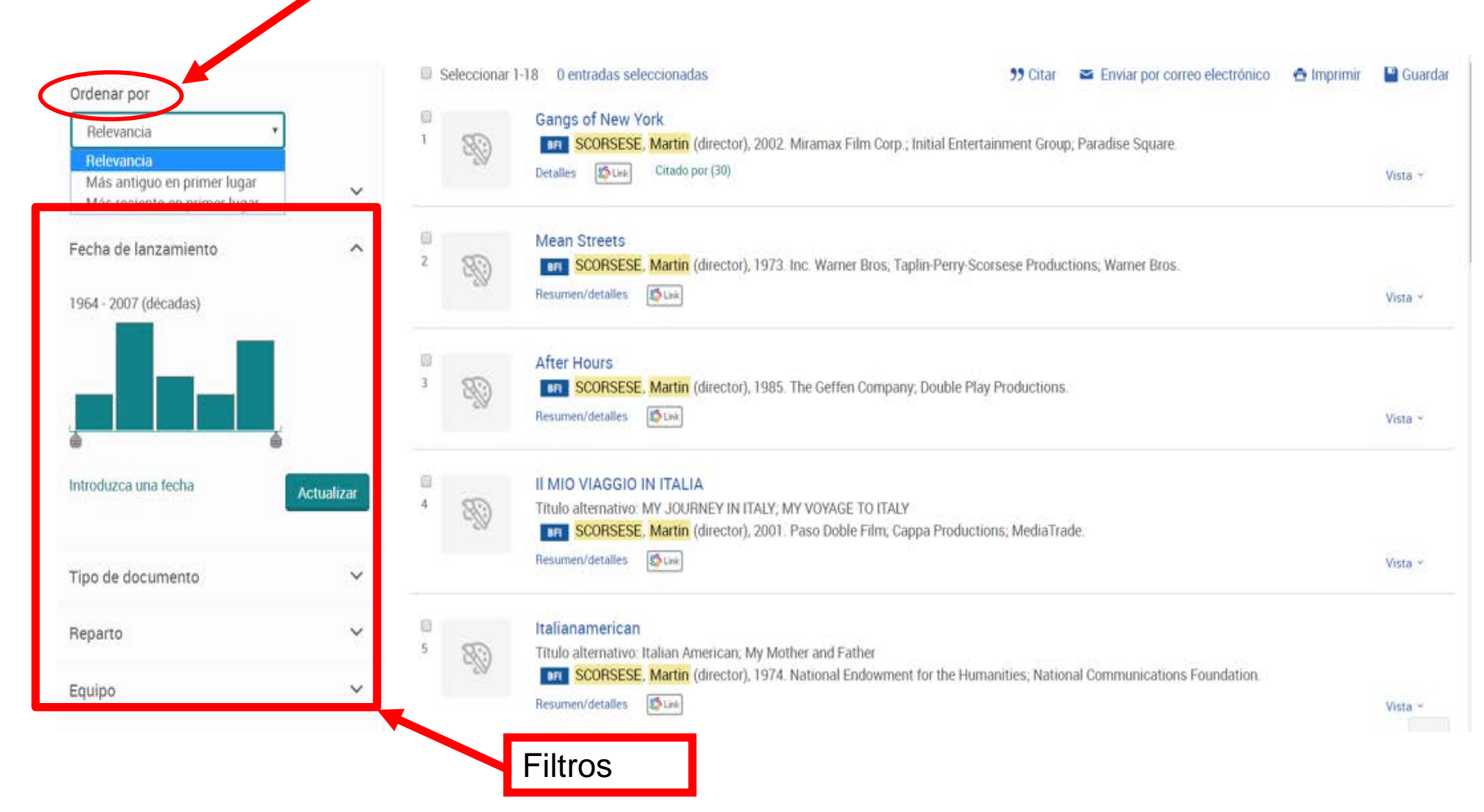

#### QUÉ SE PUEDE HACER CON LOS RESULTADOS DE LA BÚSQUEDA. Varios registros

 Desde la pestaña "Vista" se puede seleccionar la forma de visualización de los registros: breve o detallada.

| 1 80 |     | Gangs of New York           Scorsese, Martin (director), 2002. Miramax Film Corp.; Initial Entertainment Group; Paradise Square. |                |  |
|------|-----|----------------------------------------------------------------------------------------------------|----------------|--|
|      | -20 | Detalles SLink Citado por (30)                                                                                                   | Vista ×        |  |
| 2    | R:  | Mean Streets<br>BFI SCORSESE, Martin (director), 1973. Inc. Warner Bros; Taplin-Perry-Scorsese Productions; Warner Bros.         |                |  |
|      | -28 | Resumen/detalles                                                                                                    | <u>Vista ^</u> |  |
|      |     |                                                                                                    |                |  |

Sinopsis

Four ageing adolescents, all in their mid-twenties, float among the lower class denizens of Manhattan's Little Italy, struggling to make a living out of loan-sharking, the numbers game and bartending. A portrayal of their day-to-day activities.

| Lugar                      | USA                                                                  |
|----------------------------|----------------------------------------------------------------------|
| Empresa                    | Warner Bros.; Inc. Warner Bros; Taplin-Perry-Scorsese<br>Productions |
| Encontrado en:             | Film Index International                                             |
| Guardar en Área personal   |                                                                      |
| 🍤 Citar 🛛 Enviar 🚖 Imprimi | ir 📲 Guardar                                                         |

#### QUÉ SE PUEDE HACER CON LOS RESULTADOS DE LA BÚSQUEDA. Varios registros

Seleccionando los resultados que interesen es posible:

- Crear citas con formato que se podrán incluir en una bibliografía.
- Enviar por correo electrónico.
- Imprimir.
- **Guardar:** en área personal, exportar a gestores bibliográficos y guardar en diferentes formatos.

| Seleccionar 1-18 3 entradas seleccionadas Borrar 99 Cita Seleccionar 1-18 - 3 entradas seleccionadas Borrar |     |                                                                                                    |                                          |  |  |
|----------------------------------------------------------------------------------------------------|-----|----------------------------------------------------------------------------------------------------|------------------------------------------|--|--|
| <ul><li>✓</li><li>1</li></ul>                                                                               | 50  | Gangs of New York                                                                                                    | Guardar en Área personal                 |  |  |
|                                                                                                    | 2   | Detalles SLink Citado por (30)                                                                                           | Exportar/guardar<br>BefWorks             |  |  |
|                                                                                                    |     |                                                                                                    | EasyBib                                  |  |  |
| 2                                                                                                    |     | Mean Streets<br>BEL SCORSESE, Martin (director), 1973. Inc. Warner Bros: Taplin-Perry-Scorsese Productions: Warner Bros. | HTML                                     |  |  |
|                                                                                                    | -39 | Resumen/detalles                                                                                                    | PDF                                      |  |  |
|                                                                                                    |     |                                                                                                    | RIS (funciona con EndNote, Citavi, etc.) |  |  |
|                                                                                                    |     | After Hours                                                                                                    | RTF (funciona con Microsoft Word)        |  |  |
| 3                                                                                                    |     | <b>BFI</b> SCORSESE, Martin (director), 1985. The Geffen Company; Double Play Productions.                               | Solo texto                               |  |  |
|                                                                                                    | 20  | Resumen/detalles  Summer Link                                                                                            | XLS (funciona con Microsoft Excel)       |  |  |

#### QUÉ SE PUEDE HACER CON LOS RESULTADOS DE LA BÚSQUEDA. Un único registro

- 1. Acceder al **texto completo** (si lo tuviera): desde la base de datos o enlazando al catálogo Cisne.
- 2. Crear una cita con formato que podrá incluir en una bibliografía.
- 3. Imprimir.
- 4. Enviarlo por correo electrónico.
- 5. Guardarlo en el área personal.
- 6. Exportarlo a un **gestor bibliográfico**: RefWorks, Flow, EasyBib, EndNote.
- 7. Guardarlo como un archivo.
- 8. Añadirlo a la lista de entradas seleccionadas.
- 9. Ver las citas (si las tuviera).
- 10. Ver los elementos relacionados.
- 11. Buscar con términos de **indexación** (términos incluidos en el tesauro.

# QUÉ SE PUEDE HACER CON CADA REGISTRO

| Detalles             | talles                                                           |                                                                           |                 | Sunk<br>Check for full text via OCLC Link Resolver |                           |
|----------------------|------------------------------------------------------------------|---------------------------------------------------------------------------|-----------------|----------------------------------------------------|---------------------------|
| Lugar                | USA                                                              |                                                                           |                 |                                                    |                           |
| Empresa              | Initial Entertainment Group; Miramax Film Corp.; Paradise Square |                                                                           |                 | <b>99</b> Citar                                    | Enviar por correo         |
| Título               | Gangs of New York                                                |                                                                           |                 | 🖨 Imprimir                                         | electrónico<br>Guardar    |
| Título de producción | Gangs of New York                                                |                                                                           | Añadir a entrac | las seleccionadas                                  |                           |
| Director             | SCORSESE, Martin                                                 |                                                                           |                 | A INT                                              | VERSIDAD                  |
| Productor            | GRIMALDI, Alberto; WEINSTEIN, Harvey                             |                                                                           |                 | CON                                                | MPLUTENSE<br>MADRID       |
| Productora           | Miramax Film Corp.; Initial Entertainment Group; Paradise Square |                                                                           |                 | Citado por (30)                                    |                           |
| Reparto              | Name<br>DiCAPRIO, Leonardo<br>DAY-LEWIS, Daniel<br>DIAZ, Cameron | Role<br>Amsterdam Vallon<br>Bill 'The Butcher' Cutting<br>Jenny Everdeane |                 | Elementos relac                                    | ionados 🗸 🗸               |
|                      | BROADBENT, Jim<br>BEILLY John C                                  | Boss Tweed<br>Hanny Jack                                                  |                 | Buscar con térn                                    | ninos de indexación \land |

## ÁREA PERSONAL

En el Área personal podemos guardar documentos y búsquedas, crear alertas y RSS. Además podemos ver la información de la cuenta y configurar preferencias como el idioma, el formato de cita o la forma de visualizar los resultados.

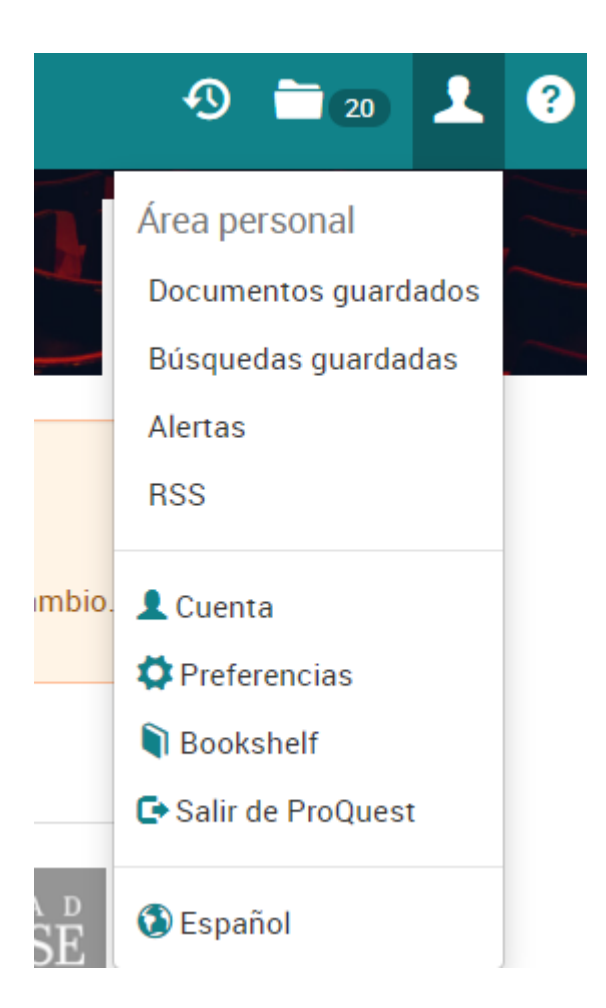

#### **ÁREA PERSONAL**

- Cómo crear una cuenta:
  - 1. Entrar en el icono

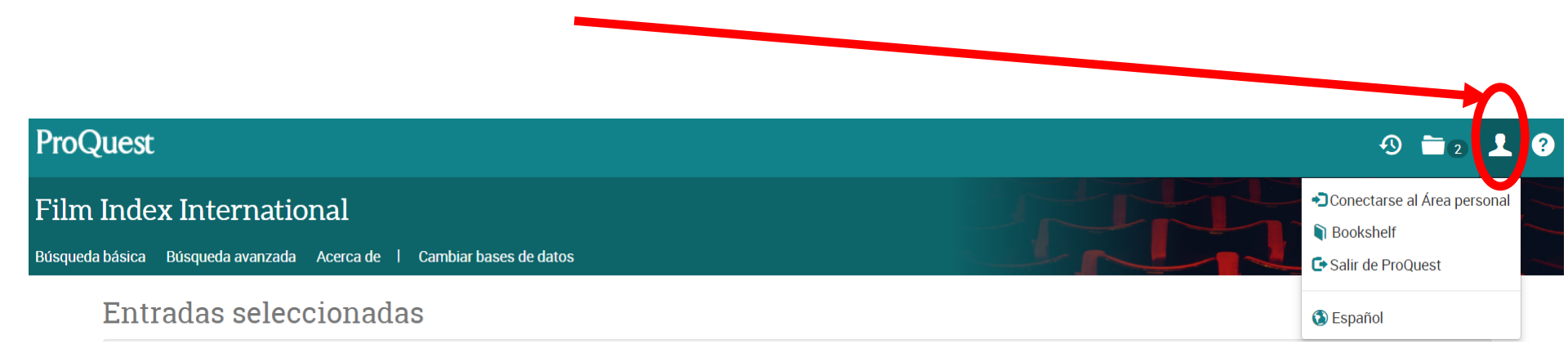

2. Entrar en la opción crear una cuenta personal

#### Bienvenido al Área personal

#### Ya soy usuario: conectarse

| Nombre de                                                          |                        |                                                  | Descubra mucho más con ProQuest mediante la creación de una cuenta del Área personal. |  |
|--------------------------------------------------------------------|------------------------|--------------------------------------------------|---------------------------------------------------------------------------------------|--|
| usuario: Crear una cuenta de Mis investigaciones es fácil y gratis |                        | y gratis para todos los usuarios de ProQuest.Más |                                                                                       |  |
| Contraseña:                                                        |                        |                                                  | 👤 Crear una cuenta del Área personal                                                  |  |
|                                                                    | ¿Olvidó su contraseña? | Conectarse                                       |                                                                                       |  |

¿Es nuevo en el Área personal?

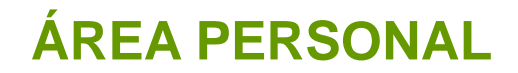

#### 3. Rellenar los campos

Crear una cuenta del Área personal

| Obligatorio*                            |                                                                                               |
|-----------------------------------------|-----------------------------------------------------------------------------------------------|
| Nombre de<br>usuario *                  | Se utiliza para conectarse a su cuenta.                                                       |
| Contraseña *                            | Use un mínimo de 8 letras y números.                                                          |
| Volver a escribir<br>contraseña *       |                                                                                               |
| Nombre                                  | Aparece en la pantalla cuando esté conectado.                                                 |
| Apellidos                               | Se muestra en los correos electrónicos enviados desde su cuenta.                              |
| Dirección de<br>correo<br>electrónico * | Se utiliza para la confirmación de cuentas, recordatorios de contraseñas olvidadas y alertas. |

Doy mi consentimiento para la recopilación y uso de mi información personal de

## **ÁREA PERSONAL**

Una vez creada la cuenta, solo es necesario identificarse para entrar en el Área personal

| Conectarse                                                                                                    | Widgets                           |                                                                                                    |  |
|----------------------------------------------------------------------------------------------------|-----------------------------------|----------------------------------------------------------------------------------------------------|--|
| Bienven                                                                                                    | ido al Área personal              |                                                                                                    |  |
| Ya soy usu                                                                                                    | uario: conectarse                 | ¿Es nuevo en el Área personal?                                                                                   |  |
| Nombre de                                                                                                    |                                   | Descubra mucho más con ProQuest mediante la creación de una cuenta del Área personal.                            |  |
| usuario:                                                                                                    |                                   | Crear una cuenta de Mis investigaciones es fácil y gratis para todos los usuarios de ProQuest.Más<br>información |  |
| Contraseña:                                                                                                    |                                   | L Crear una cuenta del Área personal                                                                             |  |
|                                                                                                    | ¿Olvidó su contraseña? Conectarse |                                                                                                    |  |
|                                                                                                    |                                   |                                                                                                    |  |
| Con una cuenta del Área personal tendrá acceso inmediato a las siguientes herramientas de búsqueda de ProQuest: |                                   |                                                                                                    |  |

#### Documentos guardados CC D

Guarde y organice documentos y otras entradas.

#### **(Q**) Búsquedas guardadas

Guarde, modifique y vuelva a realizar sus búsquedas.

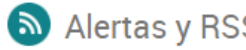

Alertas y RSS

Ver y gestionar sus alertas de búsqueda y RSS.

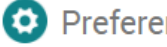

#### 😟 Preferencias

Personalice los ajustes de búsqueda y de la interfaz.

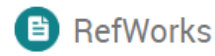

Conecte el Área personal con su cuenta de RefWorks y añada entradas con un simple clic.

#### Si tenéis alguna dificultad al utilizar la base de datos, no dudéis en contactar con nosotros:

#### https://biblioteca.ucm.es/inf/direccion-y-contacto

#### Dirección y contacto

#### Dirección

Universidad Complutense de Madrid Facultad de Ciencias de la Información. Biblioteca Avda. Complutense, s/n - Ciudad Universitaria 28040 Madrid http://biblioteca.ucm.es/inf

#### Teléfonos

- Información bibliográfica: 913942229
- Hemeroteca Prensa y Revistas: 913941827
- · Préstamo: 913942239
- Préstamo interbibliotecario: 913942229
- · Proceso técnico: 913942208 / 1621
- Subdirección: 913942207
- Dirección: 913942209
- Fax: 913942012

Correo electrónico: buc\_inf@ucm.es

Transportes: Metro: Línea 6: Ciudad Universitaria. Autobuses: 132, 82, U y G Localización: Campus de Moncloa (plano)